## Bezpečnost systému MS Dynamics NAV (základy)

| Datum | : | 06.05.2013        |
|-------|---|-------------------|
| Autor | : | Skorkovský        |
| Pro   | : | BPH_PIS1 MPH_RIOP |

1. Otevření databáze

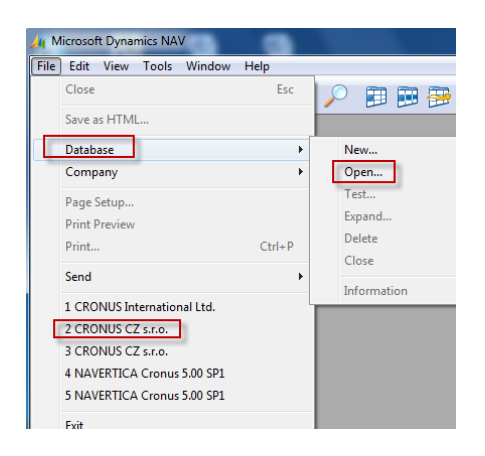

2. Naleznete kde se database.fdb nachází. Jméno database může být změněno . Stjeně tak heslo nebo ID. Viz naše ESF hesla a ID.

| 📰 Open Database                                    | X |
|----------------------------------------------------|---|
| General Advanced                                   |   |
| Server Type Microsoft Dynamics NAV Datab           |   |
| Server Name                                        | • |
| Database Name C:\Program Files (x86)\Microsoft D ( |   |
| Authentication Database Server Authentication      | • |
| User ID fugas                                      |   |
| Password                                           |   |
| OK Cancel Help                                     |   |

3. Otevřete firmu , kterých může být v jedné DB více

| 🛅 Open Company   |      |
|------------------|------|
| CRONUS CZ s.r.o. | *    |
|                  |      |
|                  |      |
|                  | +    |
| OK Cancel        | Help |

4. Tools->Security ->Roel, pravidla pro login DB a heslo

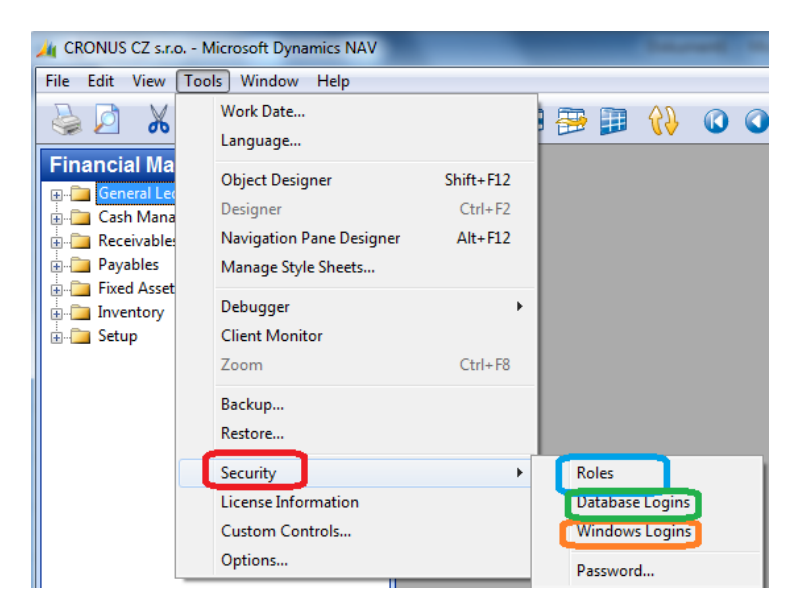

5. Zadáte :ID a jméno a heslo a případně datum expirace

| User ID | Name | Password | Expiration<br>Date |  |
|---------|------|----------|--------------------|--|
| FUGAS   |      |          |                    |  |
| HANA    |      |          |                    |  |
| KULT    |      |          |                    |  |
| ROGER   |      |          |                    |  |
| FREDY   |      |          |                    |  |
|         |      |          |                    |  |
|         |      |          |                    |  |
| _       |      |          |                    |  |
|         |      |          |                    |  |
|         |      |          |                    |  |

6. ID se přiřadí role, její jméno a případně společnost (firma)

|    |         |      | FREDY - Roles |        |              |                                | ion |
|----|---------|------|---------------|--------|--------------|--------------------------------|-----|
|    | Jser ID | Name |               |        |              |                                |     |
| •  | FREDT   |      | Role ID Role  | Name   | L            | ompany                         |     |
|    |         |      | ** 💐 🗉        |        |              | ^                              |     |
|    |         |      |               |        |              |                                |     |
| -  | ROCER   |      |               |        |              |                                |     |
| -1 | RUGER   |      |               |        |              |                                |     |
| -  |         |      |               |        |              |                                |     |
| -  |         |      |               | Roles  |              |                                |     |
| -  |         |      |               |        |              |                                |     |
| -  |         |      |               | Role I | D            | Name                           |     |
| -  |         |      |               | SRV-   | ÚČTOVANÉ D/  | Čtení účtovaných serv. dokladů |     |
|    |         |      |               | SUPE   | R            | Tato role má všechna práva.    |     |
|    |         |      |               | SUPE   | R (DATA)     | Superuživatel dat              |     |
|    |         |      |               | SUPE   | R (NAVIPANE) | Návrhář navigačního podokna    |     |
| _  |         |      |               | SV-KA  | AMPAŇ        | Čtení kampaní a segmentů       |     |
|    |         |      |               | SV-KA  | AMPAŇ, ÚPRAV | Y Úprava kampaní a segmentů    |     |
|    |         |      |               | SV-KO  | DNT          | Čtení kontaktů, položek apod.  | l.  |
|    |         |      |               | SV-KO  | ONT, ÚPRAVY  | Úprava kontaktů                |     |
|    |         |      |               | SV-N   | ASTAVENÍ     | Nastavení správce vztahů       |     |
|    |         |      |               | SV-PE  | RIODICKÉ     | Periodické aktivity SV         |     |
|    |         |      |               | ev pi  | 5fi          | Čtení příležitostí             |     |

| • SI |      |                             |  |  |
|------|------|-----------------------------|--|--|
|      | JPER | Tato role má všechna práva. |  |  |
|      |      |                             |  |  |
| _    |      |                             |  |  |
|      |      |                             |  |  |
| _    |      |                             |  |  |
|      |      |                             |  |  |
|      |      |                             |  |  |

7. Každá Role má svá Oprávnění – viz obrázek předchozí obrázek kam se odtud dostanete s pomocí F6 z pole ID Role, tlačítka Role a Oprávnění. Stejně tak přihlášení do databáze s pomocí hesla nebo s pomocí přihlášení do Windows

| SUPER Tato role má | všechna práva. | - Oprávnění   |                |                 |                 |                    |                  |                   |
|--------------------|----------------|---------------|----------------|-----------------|-----------------|--------------------|------------------|-------------------|
| Typ objektu        | ID objektu     | Název objektu | Právo<br>čtení | Právo<br>vložit | Právo<br>změnit | Právo<br>odstranit | Právo<br>spustit | Filtr bezpečnosti |
| Datová tabulka     | 0              |               | Ano            | Ano             | Ano             | Ano                | Ano              |                   |
| Tabulka            | 0              |               | Ano            | Ano             | Ano             | Ano                | Ano              |                   |
| Formulář           | 0              |               | Ano            | Ano             | Ano             | Ano                | Ano              |                   |
| Sestava            | 0              |               | Ano            | Ano             | Ano             | Ano                | Ano              |                   |
| Datový port        | 0              |               | Ano            | Ano             | Ano             | Ano                | Ano              |                   |
| Procedura          | 0              |               | Ano            | Ano             | Ano             | Ano                | Ano              |                   |
| XMLport            | 0              |               | Ano            | Ano             | Ano             | Ano                | Ano              |                   |
| MenuSuite          | 0              |               | Ano            | Ano             | Ano             | Ano                | Ano              |                   |
| Systém             | 0              |               | Ano            | Ano             | Ano             | Ano                | Ano              |                   |

8. Na předchozí obrazovce je pět typů Oprávnění pro každý objekt (tabulka, formulář, report, dataport apod.). Jde o právo číst nebo vkládat, právo něco změnit nebo odstranit a právo spustit (např. Repot jako je výsledovka nebo cash flow).

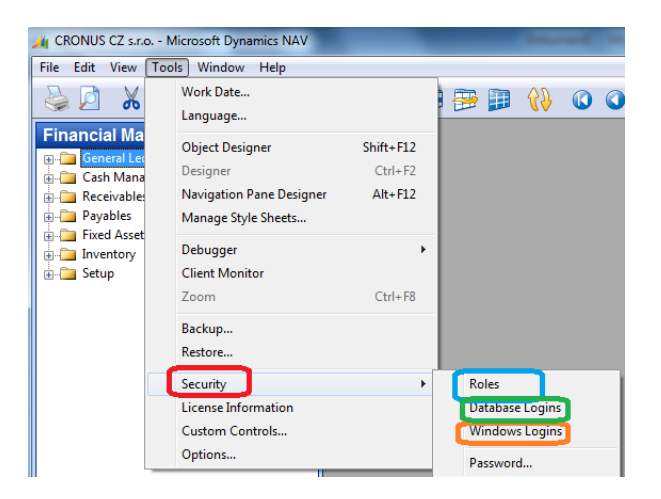

9. Pokud na výše uvedené obrazovce zvolíme Password , pak dostaneme možnost zadat nebo změnit heslo :

| ID uživatele     | FLIGAS     |  |
|------------------|------------|--|
| Název uživatele  |            |  |
| Aktuální heslo . |            |  |
| Nové heslo       |            |  |
| Znovu zadat nov  | /é heslo . |  |

10. Z hlavního menu a submenu Správa nastavíme protokol změn :

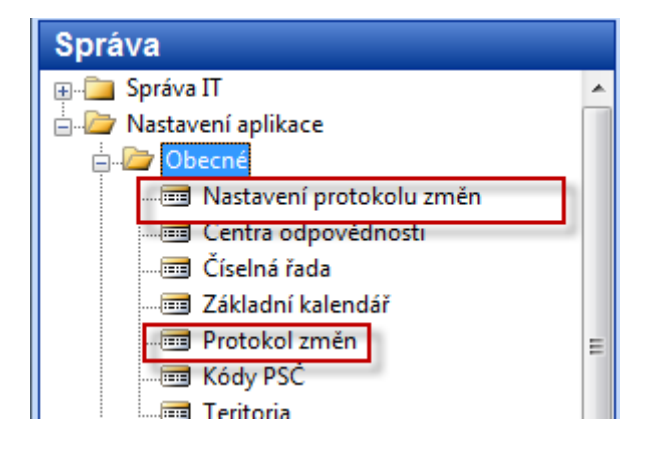

V nastavení se nastaví, zda monitorování změn bude aktivní a pak pro určitou tabulku a pole nastavím co chci monitorovat (např. DIČ)

| ſ  | 🔟 Nastavení protokolu změn  | [                    |          |
|----|-----------------------------|----------------------|----------|
| i. | Obecné                      |                      |          |
|    | Protokol změn aktivován . 📝 |                      |          |
|    | -                           |                      |          |
|    |                             |                      |          |
|    |                             |                      |          |
|    |                             |                      |          |
|    |                             |                      |          |
|    |                             | 1                    |          |
|    |                             | Nas <u>t</u> avení 🔻 | Nápověda |

11. A v nastavení nastavíme monitorování pole DIČ v tabulce Zákazník (tabulka č.18) a to s pomocí Symbolu pro výběr možnosti (volby):

|    |          | Protokolovat |                    | Protokolovat |
|----|----------|--------------|--------------------|--------------|
|    | Název    | vložení      | Protokolovat zmano | odstranění   |
| 18 | Zákaznik |              | Věkterých polí 💽 🖬 |              |

A s pomocí druhého symbolu se třemi tečkami vybereme pole č. 86 DIČ :

| No.    | Field Caption | Protokolovat<br>změnu                                                                                                    |
|--------|---------------|----------------------------------------------------------------------------------------------------|
| 86 DIČ |               | <ul> <li>Image: A set of the set of the</li></ul> |

12. Změníme na zákazníkovi 10000 DIČ:

|  | Obecné    | Spojení | Fakturace | Platby | Dodávky | Zahraniční obchod |   |
|--|-----------|---------|-----------|--------|---------|-------------------|---|
|  | Kód měny  | y       |           | ٦      |         | DIČ               | ž |
|  | Kód jazyl | (a      | CSY       |        | ١       | IČC               | 0 |

13. Odhlásíte se (ukončete) NAV a znovu MS Dynamics NAV ho nastartujte a jděte do správy a Protokol zněn (viz obr 10 tohoto cvičení). Dostanete

| ložky protok  | olu změn                        |                                 |            |                         |           |           |               |
|---------------|---------------------------------|---------------------------------|------------|-------------------------|-----------|-----------|---------------|
| Číslo tabulky | Název tabulky                   | Primární klíč                   | Číslo pole | Název pole              | Typ změny | Stará hod | Nová hodnota  |
| 402           | Nastavení protokolu změn        | Primární klíč=                  | 2          | Protokol změn aktivován | Změna     | Ne        | Ano           |
| 403           | Nastavení protokolu změn (tab   | Číslo tabulky=18                | 1          | Číslo tabulky           | Vložení   |           | 18            |
| 403           | Nastavení protokolu změn (tab   | Číslo tabulky=18                | 3          | Protokolovat vložení    | Vložení   |           |               |
| 403           | Nastavení protokolu změn (tab   | Číslo tabulky=18                | 4          | Protokolovat změnu      | Vložení   |           | Některých pol |
| 403           | Nastavení protokolu změn (tab   | Číslo tabulky=18                | 5          | Protokolovat odstranění | Vložení   |           |               |
| 404           | Nastavení protokolu změn (pole) | Číslo tabulky=18, Číslo pole=86 | 1          | Číslo tabulky           | Vložení   |           | 18            |
| 404           | Nastavení protokolu změn (pole) | Číslo tabulky=18, Číslo pole=86 | 2          | Číslo pole              | Vložení   |           | 86            |
| 404           | Nastavení protokolu změn (pole) | Číslo tabulky=18, Číslo pole=86 | 5          | Protokolovat změnu      | Vložení   |           | Ano           |
| 18            | Zákazník                        | Číslo=10000                     | 86         | DIČ                     | Změna     | 12345676  | НАНАНАНА      |